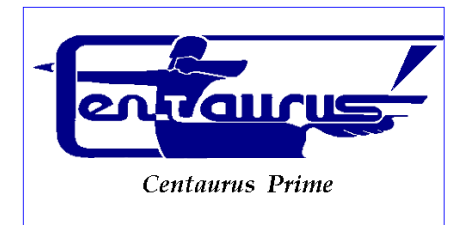

# CENTAURUS PRIME

# Integrations, Custom Programming, Consulting

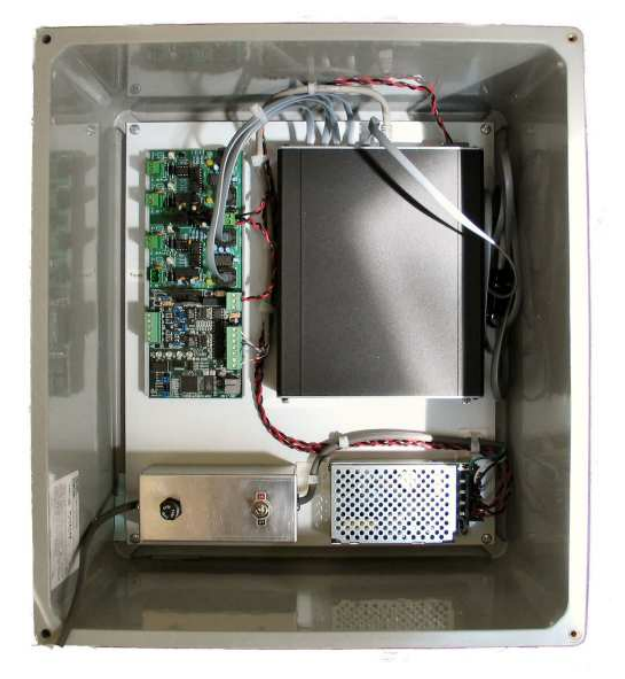

# Staefa Smart II Gateway Guide

1/2005 VERSION 1.1

INTEGRATIONS, CUSTOM PROGRAMMING, AND CONSULTING

# **Staefa Smart II Gateway Guide**

© 2004, Centaurus Prime 4425 Cass Street • Suite C• San Diego, CA Phone 858.270.4452 • Fax 858.270.7769

# **Table of Contents**

#### Introduction

#### CHAPTER 1

| Gateway Installation, Basic Information | 1 |
|-----------------------------------------|---|
| Summary                                 | 1 |
| Single Board Computer Basics            | 2 |
| Connecting Power to the Gateway         | 3 |
| Connecting Staefa Trunks to the Gateway | 3 |
| Connecting To the Modbus Master         | 4 |
| Configuring the CS485                   | 5 |
| RS485 Communications                    | 6 |
| RS422 Communications                    | 7 |
| RS232 Communications                    | 7 |
| Connecting to a BACnet Network          | 8 |
| Gateway Overview and Identification     | 9 |

i

# "Point" Menu Options17"Control" Menu Options19"Watch" Menu Options23Uploading and Downloading files to the24Gateway24Modbus Driver Setup26Setting up a BACnet System27

CHAPTER 3 Modbus Point Mapping

Mapping for VAV, FC, and HP Controllers 28 Mapping for DDC, and MUX Controllers 30

#### CHAPTER 2

| Commissioning the Gateway with the     |       |
|----------------------------------------|-------|
| Local user Interface                   | 10    |
| Creating and Downloading the GATEWA    | Y.INI |
| file                                   | 10    |
| Creating and Downloading the SOCKET    | .CFG  |
| file                                   | 12    |
| Local Mode Menu Options                | 13    |
| Auto Discovery and Database Generation | on 13 |
| "Summary" Menu Options                 | 15    |
| "Devices" Menu Options                 | 16    |

Index

34

28

# Chapter

# Gateway Installation Basic Information

## Summary

This section will help to give a basic overview and quick summary of the procedures needed to install the Smart II Gateway Panel. Detailed instructions are also provided later in this guide. The Centaurus Prime Smart II Gateway allows any front-end system (Modbus Master) that communicates using the industry-standard MODBUS RTU protocol to communicate to Staefa Smart II field equipment. The SMART II Field Devices will appear to the front-end system as a series of MODBUS SLAVE devices. Each Smart II Controller will map to one slave device. Real time point data from the Smart II panel is mapped to equivalent registers, coils, and bits on the MODBUS system. All operations are transparent to the user and the host computer.

#### ICON KEY

∠ Valuable information

Connections to the Smart II Gateway are simple and clearly marked. They consist of:

- Power Supply, 120 Volts AC (optionally, 220 or 240 Volts AC)
- Smart II Device Buss
- Modbus Network, RS-485
- Local Mode Port for commissioning via Laptop Computer

All hardware necessary to connect the Gateway to the Staefa Smart II devices is included in the 24" X 24" plastic cabinet which is easily mounted in a convenient location.

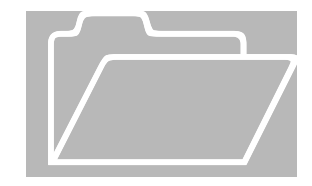

The Modbus RTU Network connects to the Smart II Gateway via an RS-422 serial link (a four-wire, full-duplex connection), an RS-485 serial link (a two-wire, half-duplex connection), or an RS-232 serial link (a three-wire, full-duplex connection). The RS485 or RS422 connections must be used in a multi-drop network configuration.

# **Single Board Computer Basics**

The Single Board Computer used in Centaurus Prime Gateways is the Ether 6 manufactured by JK Microsystems.

The controller is based on an Intel 386Ex processor running at 25Mhz. It is equipped with 1 megabyte of static ram organized as 512K 16-bit words. Also included are 512K bytes of flash memory organized as DOS drives. A 40 Megabyte M-Systems DiskOnChip is added to the 32-pin DIP socket on the controller board. There is a switching power converter on the controller, which can accept 7-34 volts DC. Nominal current consumption is 250mA at 12 volts with 10Base-T Ethernet selected.

Specifications for the Ether 6 are:

| Processor :        | Intel 386Ex, 25MHz                        |
|--------------------|-------------------------------------------|
| Operating System : | XDOS(MS/PC DOS 3.3 compatible)            |
| Memory :           | 1M SRAM, 512K Flash, 40MB Flash           |
| Ethernet :         | 10BASE-T, NE2000 compatible automatic     |
|                    | media detection, Link status and Activity |
|                    | LEDs                                      |
| Serial Port 1 :    | RS-232 with 5 handshake lines             |
|                    | COM1, address 0x3F8, IRQ4 115200 baud     |
|                    | maximum                                   |
| Serial Port 2 :    | RS-232 no handshaking or RS-485 half      |
|                    | duplex, COM2, address 0x2F8, IRQ 3 115200 |
|                    | baud maximum                              |
| Serial Port 3-6 :  | RS-232 with handshake lines, 16554        |
|                    | UART,COM3-6 115200 baud maximum 16 byte   |
|                    | Rx and Tx FIFO                            |
| Digital I/O :      | 5 Bits (P1.4-P1.7 & P3.1) Pin             |
|                    | configurable as input or output           |
|                    | 8mA souce/sink                            |
| Watchdog :         | Hardware, 1.6 second timeout Generates    |
|                    | board wide Reset                          |
| Clock/Calendar :   | Hardware, battery backup                  |
| Supply Power :     | 7-34V unregulated DC $\pm 10$ %, 3 Watts  |
| Humidity :         | 5 - 90%, non-condensing                   |
| Temperature :      | -4 to +158 °F (-20 to +70 °C)             |
| Weight :           | 53 oz (1.5 kg)                            |
| Dimensions :       | 8.30" x 6.76" x 2.28" (210.8mm x 171.7mm  |
|                    | $\times$ 57.9mm)                          |

# **Connecting Power to the Gateway**

Power connections are made by removing the 2 screws on either side of the terminal block enclosure. Follow the diagram below for proper terminations.

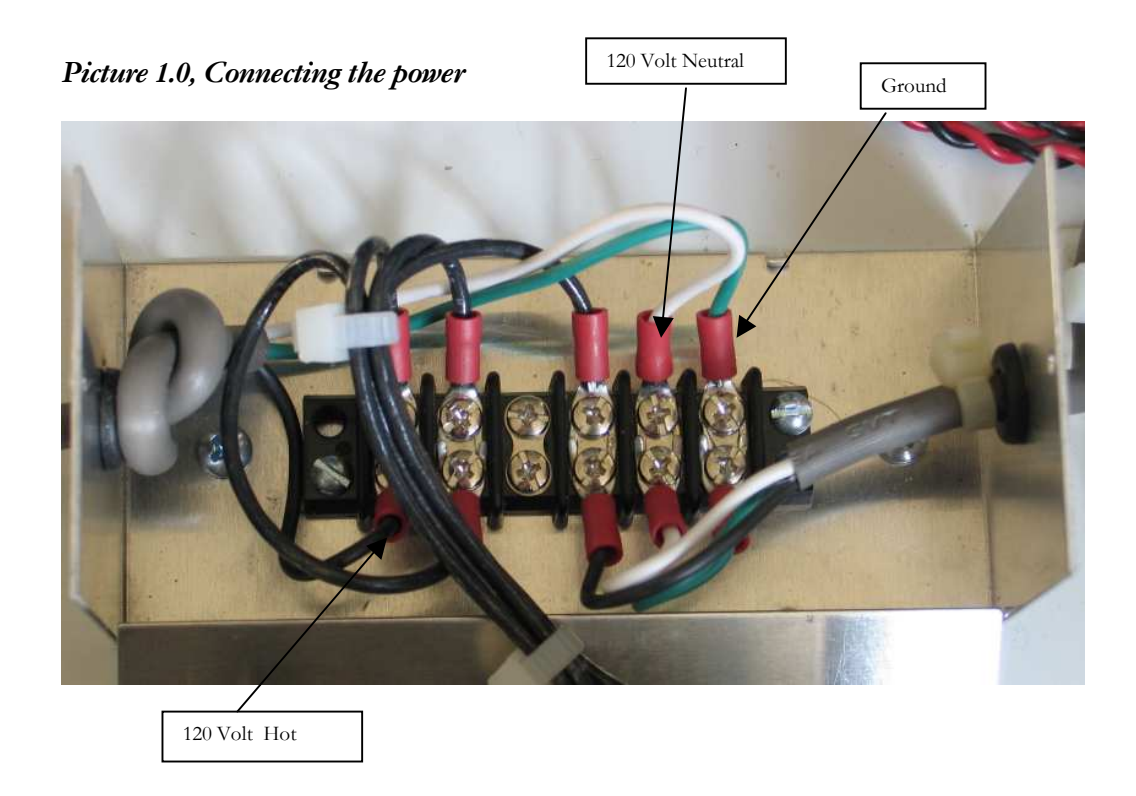

# **Connecting Staefa Trunks to the Gateway**

Typically, Staefa Smart II device trunks (up to four trunks) are connected to a Staefa Net Controller (Staefa NCRS). The Net Controller is then connected to a Staefa frontend computer. The Staefa Modbus Gateway will replace the Net Controller so the Staefa trunks will now land on the Staefa communication card in the Gateway Cabinet. The trunk connections are clearly marked and each trunk is only a two-wire connection. See Picture 1.2

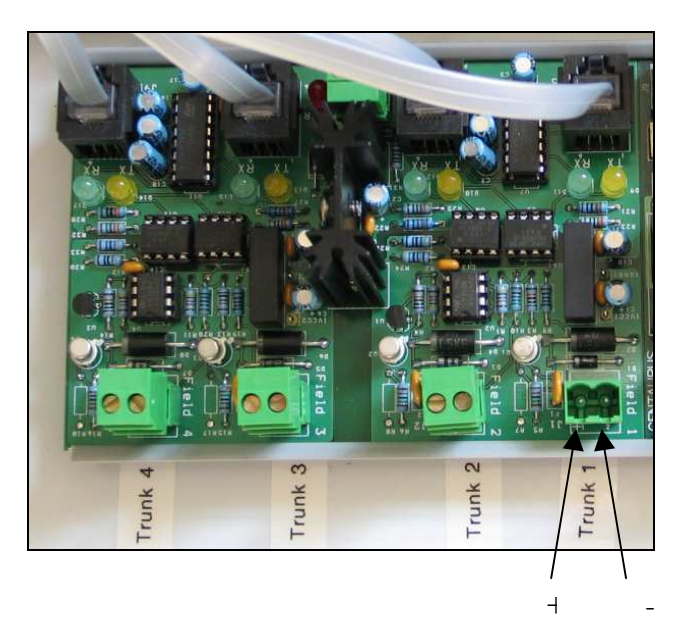

Picture 1.2, Gateway Overview and Identification

## **Connecting to the Modbus Master**

Connecting to the Modbus Master is done one of two ways:

#### (1) Ethernet:

If you have ordered the Staefa Smart II Gateway as the standard Modbus/IP configuration, then it is simple: You plug in an 8-pin Category 5 or 6 cable into the Ethernet connection on the top right-hand corner of the PC. You must set the IP address of the Gateway to a static, fixed address, on the segment that you are in. This is done with the CONFIG.TXT file, described in the next chapter.

#### (2) <u>Serial Link:</u>

If you have ordered the Staefa Smart II Gateway with the Modbus/RTU protocol option, then the Modbus connection is made with the CS485 line driver included in the Gateway cabinet, if the product has been ordered with a Modbus-RTU front-end. The CS485 line driver is an RS-232 to RS-485 interface converter. It allows an RS-232 device to reliably transmit data over long distances (up to 4000 feet). The CS485 has many features not normally found in typical line drivers, and is intended for operation in harsh industrial environments.

You must also modify the BAUD.TXT file to specify the baud rate and parity of the Modbus/RTU connection. All Centaurus Prime Gateways act as a series of Modbus

#### CENTAURUS PRIME

slaves, and can be a large number of logical devices, but it acts as only one electrical device on the Modbus/RTU trunk. The Gateway can act at any baud rate from 4800 baud to 38400 baud (38400 baud is not recommended except for very short distances). Even, Odd, and None are the valid parity options.

The CS485 may be used in point-to-point applications as well as multi-drop applications using either 4-wire or 2-wire configurations. Up to 32 devices may be connected together on one communication line.

The CS485 has 1500-volt optical isolation between the RS-232 side and the RS-485 side. The RS-485 lines are protected with 2 stages of surge protection, and jumpers allow complete configuration of terminating and pull up/down functions.

#### **Configuring the CS485**

The full manual for the CS-485 is available on the Centaurus Prime web site (<u>www.centaurusprime.com</u>). While it is very lengthy and technical, we recommend that you download and review the full manual if you are using the Gateway in unusual applications (e.g., with radio modems, Ethernet converters, line-drivers with delays, etc.) The CS-485 allows for many options, and a unique "data mode" that no other RS-485 converter on the market has. It is extremely robust and adaptable.

The CS485's default configuration is for 2-wire RS485. Following are setup parameters for RS485 (2 wire), RS422 (4 wire), and optionally, RS232:

| DC 105 DV       | a TV I                                                      |
|-----------------|-------------------------------------------------------------|
| K3-405 KA all   | a 1x jumpers                                                |
|                 |                                                             |
| J4 – Enable pu  | II-up resistor for RX+ line                                 |
| J3 – Enable pul | ll-down resistor for RX- line                               |
| J2 – Terminate  | RX pair with 120-ohm resistor                               |
| J7 – Enable pul | ll-up resistor for the TX+ line                             |
| J6 – Enable pu  | ll-down resistor for the TX- line                           |
| J5 – Terminate  | TX pair with 120-ohm resistor                               |
| J8 IN           | Enables 2-wire operation for both RX and TX pairs           |
| -               | (Dual port operation)                                       |
| OUT             | Enables 4-wire operation                                    |
|                 | RX is receive pair                                          |
|                 | TX is transmit pair                                         |
| J15 Conne       | cts isolated RS-485 common to bleed resistor and filter cap |

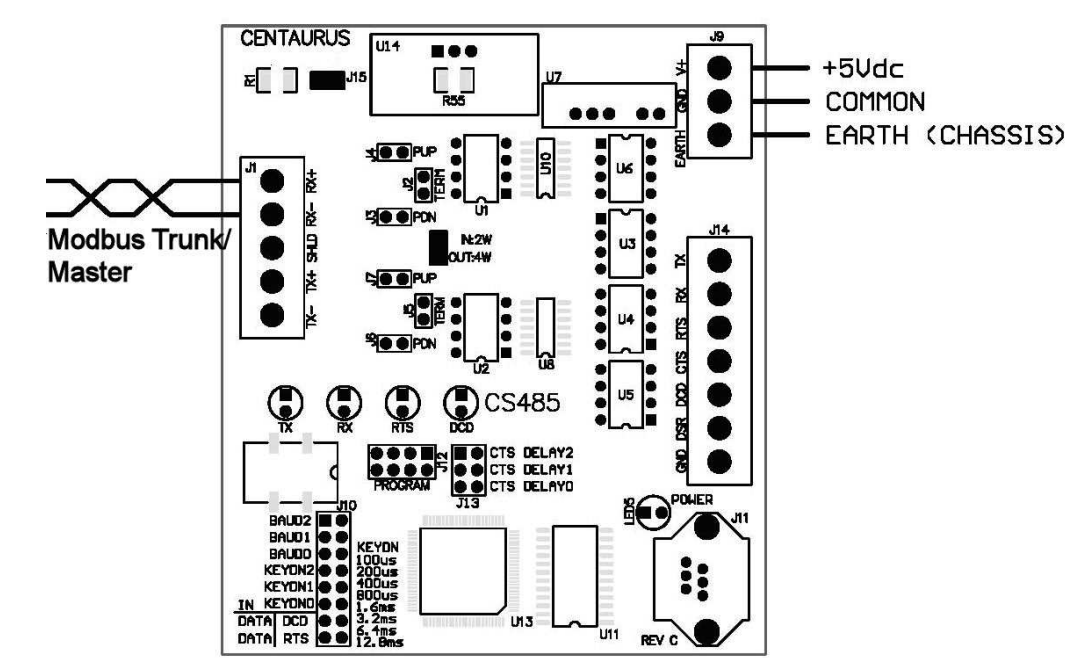

**RS485 Communications** 

Installed jumpers: 2W/4W, Baud0, Baud1, Data DCD, Data RTS, J2 (end of line only), J3 (end of line only), J4 (end of line only), and J15 (static bleed)

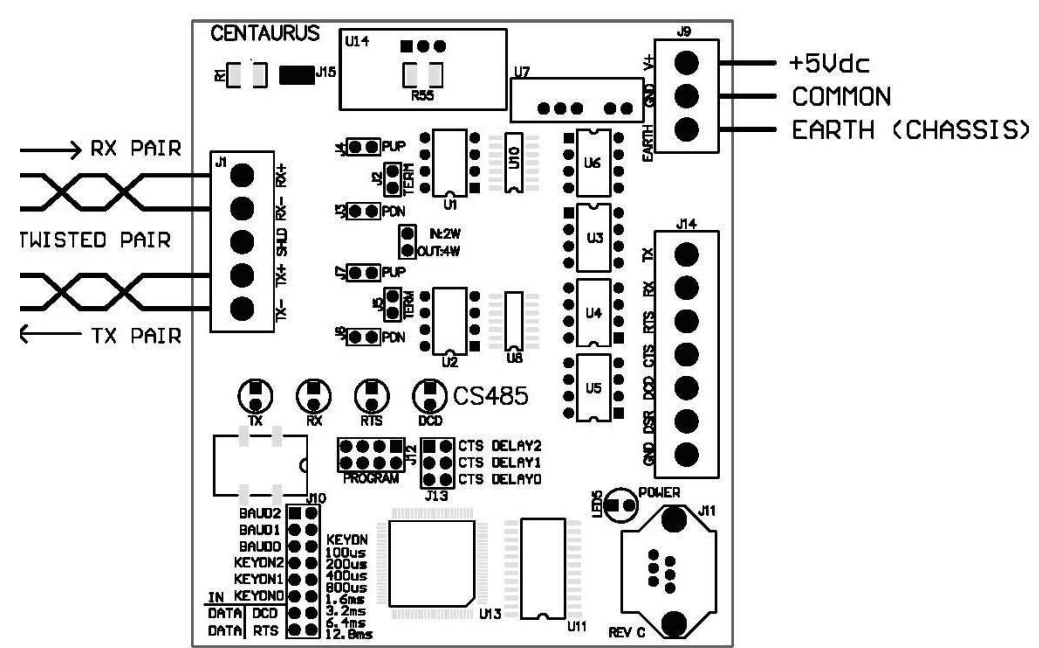

Installed jumpers: Baud0, Baud1, Data DCD, Data RTS, J2 (end of line only), J3 (end of line only), J4 (end of line only), J5 (end of line only), J7 (end of line only), and J15 (static bleed)

#### **RS232 Communications**

For RS232 communications, you will need to make a cable that will connect to Comm1 (RJ45) on the Single board Computer following the diagram below

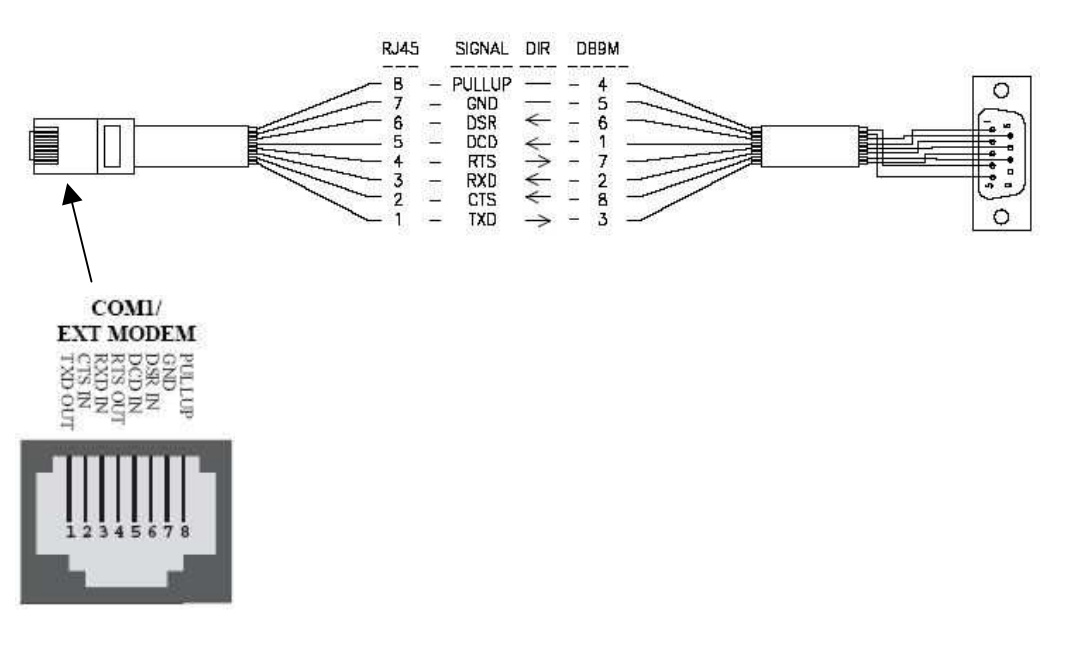

**RS422** Communications

#### CENTAURUS PRIME

#### NOTE about removing the CS-485:

For RS-232 or Ethernet applications, the CS-485 module is not used, and may be removed. While many are tempted to do this (it can be used in other applications, of course), we recommend that you remove the wiring that powers the CS-485 also, if you do. "Wire nuts" or electrical tape on exposed wires are generally not approved by either the National Electrical Code, or local codes. As the Gateways are built to UL and CSA standards, we suggest you adhere to these standards, to avoid code issues.

#### **Connecting to a BACnet/IP Network**

This is quite simple: You plug in an 8-pin Category 5 or 6 cable into the Ethernet connection on the top right-hand corner of the PC. You must set the IP address of the Gateway to a static, fixed address, on the segment that you are in. This is done with the CONFIG.TXT file, described in the following section.

# **Gateway Overview**

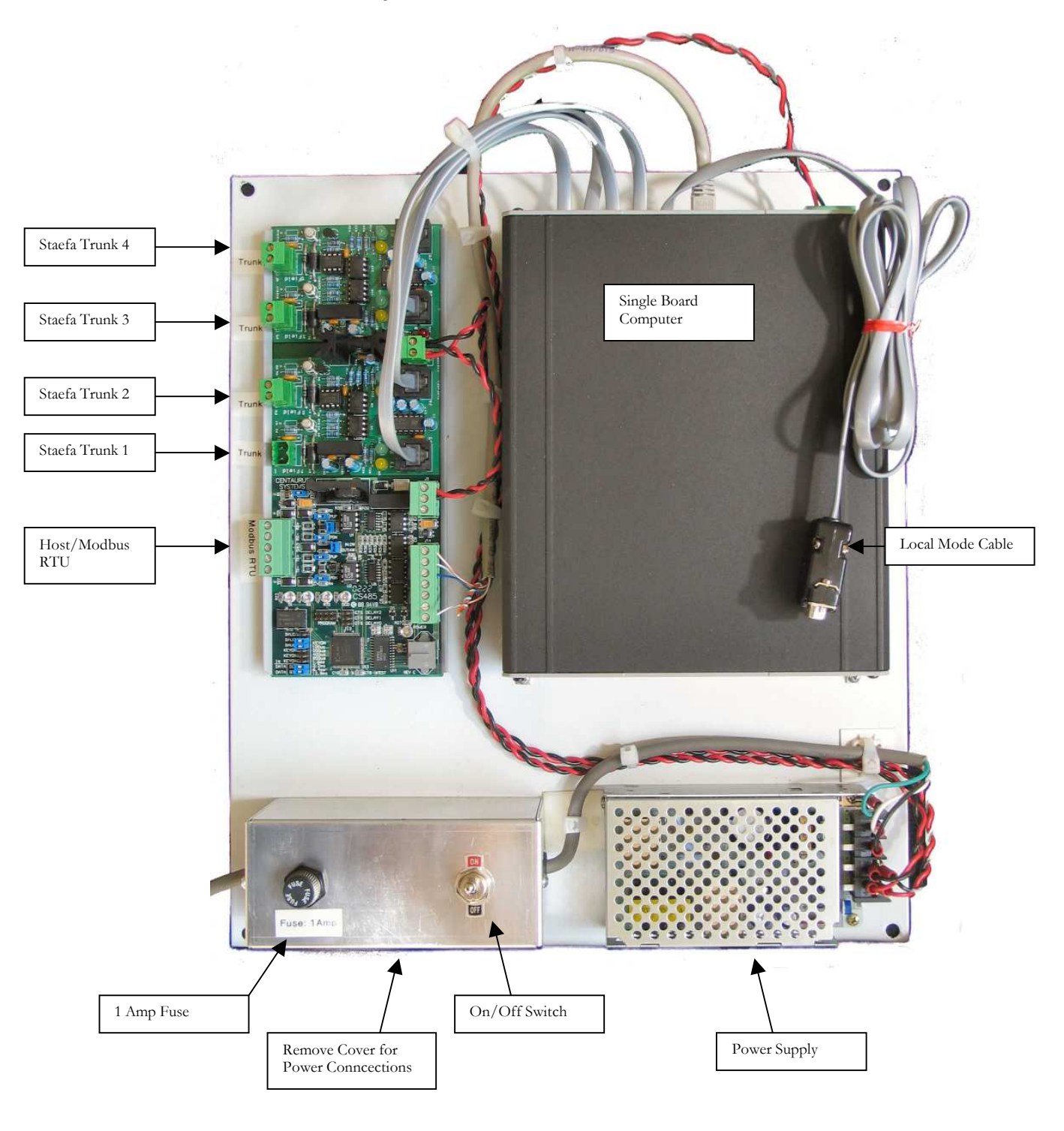

Picture 1.3, Gateway Overview and Identification

#### Chapter

# 2

# Commissioning the Gateway with the Local User Interface

# **Creating and Downloading the GATEWAY.INI file**

The following is an example of the GATEWAY.INI file that must be edited to match your particular installation. There are several sets of parameters in the INI file. One set of parameters deals with the BAUD rates on the four Staefa trunks. Another parameter sets the Ethernet IP Address of the gateway (it must be a FIXED IP address!), if you are using either Modbus/TCP or BACnet/IP as the host protocol. And, if you are using BACnet, another set of parameters tells the gateway about several network options of BACnet.

The "BAUD0, 9600,N" line may be modified for different Baud rates and parity for your Modbus/RTU connection. The valid baud rates you can use are only:

#### 4800, 9600, 19200

The parity specification should only be "N, "O", or "E". This will set the Parity to None, Odd, or Even, if you are using the Modbus RTU protocol. If you are using Modbus/IP or BACnet/IP, then the "BAUD0" line is irrelevant.

The lines for BAUD1, BAUD2, BAUD3, and BAUD4 must be set for the respective Staefa Device baud rates which will almost always be "1200". If you have unused Staefa trunks, then the baud rate should be set to "0" as seen in the example below for BAUD3 and BAUD4. See "Uploading and Downloading files to the Gateway" for information on accomplishing the upload/download procedures.

The line for IP\_ADDR is required only if you have the Ethernet in use (i.e., Modbus/TCP or BACnet/IP protocols in operation. You have to set up the FIXED IP Address of this gateway computer in two places: here in the GATEWAY.INI file, and also in the SOCKET.CFG file (more on that later). But just be aware that they MUST match! If the SOCKET.CFG specifies a different IP address from the GATEWAY.INI file, you will never receive anything from the Gateway!

For the BACnet/IP (Annex J) protocol, a couple other global parameters are necessary. Internally the gateway maps devices in a very simple fashion: Devices 1 through 60 on trunk 1; Devices 61 through 120 on trunk 2, Devices 121 through 180 on trunk 3, and Devices 181 through 240 on trunk 4. But you might not want to use those as your Device "Instance numbers", if you have some other addressing scheme (or a number of these gateways) on a system. The BACNET\_OFFSET allows you to have these devices show up as a different set of Instances rather than just 1 to 240. The number that you specify is added to the internal device number. Hence, if your offset is 5000, and you are interested in (local) device #84 (the fourth gizmo on trunk #2), the BACnet system sees this device as Instance # 5084.

Also, if you have multiple gateways on one system, you will need to have each of them be a different Network Number (set via the BACNET\_NETWORK parameter in the Gateway.ini file). This is so that there is no confusion between the devices on one gateway and any others (they all could have local device numbers be the same; by having different Network Numbers for each gateway, they become unique, as far as the underlying BACnet protocol works).

| C:\>type gateway.ini<br>// "BAUD0" is used fo<br>//Protocol) and Parity so<br>//<br>BAUD0_9600 N | or the HOST CHANNEL Baud Rate (the MODBUS RTU<br>ettings N=None, O=Odd, E=Even                                               |
|--------------------------------------------------------------------------------------------------|----------------------------------------------------------------------------------------------------|
| //                                                                                               |                                                                                                    |
| //                                                                                               |                                                                                                    |
| //                                                                                               |                                                                                                    |
| // Required for 4 STAE                                                                           | FA ports: Set the baud rate (set to 0 if channel unused)                                                                     |
| // Valid baud rates are:<br>//                                                                   | 300 Really old stuff (slow as a pooch!)<br>1200 95% of Smart-IIs in the world<br>9600 New "Smart-II-plus" can go 9600 (rare) |
|                                                                                                  | 0 < means that nothing is on that trunk>                                                                                     |
| //<br>BAUD1 1200                                                                                 | 0 <incans is="" itunk="" nothing="" on="" that=""></incans>                                                                  |
| BAUD2 1200                                                                                       |                                                                                                    |
| BAUD3 0                                                                                          |                                                                                                    |
| BAUD4 0                                                                                          |                                                                                                    |
| //                                                                                               |                                                                                                    |
| //                                                                                               |                                                                                                    |
| //                                                                                               |                                                                                                    |
| // "IP ADDR" is used                                                                             | l for the IP address of what you want this box to be.                                                                        |
| // (And it MUST ma                                                                               | atch the SOCKET.CFG IP Address! )                                                                                            |
| 11                                                                                               | ,<br>,                                                                                                    |
| IP_ADDR, 192.168.0.204                                                                           | 4                                                                                                    |
| //                                                                                               |                                                                                                    |
| //                                                                                               |                                                                                                    |

```
// "BACNET_NETWORK" is used for what BACnet network number we are on
//
BACNET_NETWORK, 1042
//
// "BACNET_OFFSET" is what we will add to the local device numbers (1..240)
// to yield the BACnet object_ID instances of each mapped BACnet "device"
//
BACNET_OFFSET, 1042000
//
```

## **Creating and Downloading the SOCKET.CFG file**

The following is an example of the SOCKET.CFG file that must be edited to match your particular installation, if you are using the Modbus/TCP or BACnet/IP protocols. If you are not doing an Ethernet connection, this text file is irrelevant, and can be ignored and left as it comes from the factory.

ONLY ONE LINE SHOULD BE CHANGED—the line that begins with "ip address". Here is an example:

```
C:\>type socket.cfg
# SOCKET.CFG is the configuration file to be executed by SOCKETP.EXE
ip address 192.168.0.72
interface pdr if0 dix 1500 10 0x60
# The following line will just display the info for easy verification:
ip address
# The following lines set TCP/IP parameters (commented out in this case):
# ip ttl 15
# tcp mss 1460
# tcp window 2920
```

The "ip address 192.168.0.72" line should be modified to be whatever *static* IP address that the Smart-II Gateway will have. Note that DHCP is not an option; this device requires a static, fixed, IP address.

# **Local Mode Menu Options**

Once connected via the local mode port you may press <enter> at any time to display this top level menu:

#### (H)elp, (S)ummary, (D)evice, (P)oint, (C)ontrol, (W)atch, (A)utoDisc, (X)-it

When you type "H" <enter> you will get the following:

Hit a single key to get to a submenu. Your Options are:
H (for Help), which gives you this screen.
S (for Summary), which allows you to get various status summaries.
D (for Devices), which allows you to manage and get data on devices.
P (for Points), which allows you to manage and get data on points.
C (for Control), which allows you to control various field objects.
W (for Watch), which allows you to watch protocol streams.
A (for AutoDisc), which allows you to auto-discover trunks.
X (for "X-it"), which exits this gateway program.

(H)elp, (S)ummary, (D)evice, (P)oint, (C)ontrol, (W)atch, (A)utoDisc, (X)-it :

#### $\square X$ – will always take you back to the top level menu options

## **Auto Discovery and Database Generation**

Before you can use any of the other menu options you must first create your database by using the (A) option which will give you the following text:

```
AUT: (A)uto-Discovery, (S)ave Discovery, (X)-it :A
AUTODISCOVERY: You may select a TRUNK to auto-discover.
Enter a TRUNK NUMBER (1 through 4) : 1
Trunk #1 will now be auto-discovered...
AUT: (A)uto-Discovery, (S)ave Discovery, (X)-it :
State: "AutoDiscovery" on Trunk: 1, SM-II Device #1
State: "AutoDiscovery" on Trunk: 1, SM-II Device #2
State: "AutoDiscovery" on Trunk: 1, SM-II Device #3
State: "AutoDiscovery" on Trunk: 1, SM-II Device #4
```

```
SM2 # 4 Discovered on Trunk #1 <FNC> Version 4.3; Date: 6/93
```

State: "AutoDiscovery" on Trunk: 1, SM-II Device #5

State: "AutoDiscovery" on Trunk: 1, SM-II Device #6

State: "AutoDiscovery" on Trunk: 1, SM-II Device #7

When Auto Discover is invoked the Gateway will scan for all device addresses (1-250) on the requested trunk.

As you can see in the example above, Smart II Device address #4 was discovered, which was a FanCoil with firmware version 4.3, dated 6/93.

This process should be completed for all trunks that have Smart II devices. When all trunks have been Auto Discovered, you can then use the (S)ave Discovery option.

Note 1: This is a lengthy process, taking 20-25 minutes per trunk on a 1200 baud Staefa Trunk

Note 2: If a controller is dead, unplugged, or not communicating when Auto-Discover is done, you can manually add the controller to the discovered data file. You must download the data file to your PC, edit it to add a line about the missing controller, and then upload the modified file back into the Gateway. See "Uploading and Downloading files to the Gateway"

#### $\square$ Files that are in the Gateway and their purpose:

| STARTUP.BAT  | - Auto-Execute (startup) Batch file            |
|--------------|------------------------------------------------|
| GATEWAY.INI  | - Port /IP/Parameters configuration .INI file  |
| SOCKET.CFG   | - IP Configuration file                        |
| SOCKETP .EXE | - TCP/IP Socket stack                          |
| NE2000.COM   | - Ethernet Driver                              |
| SM2_GWAY.EXE | - Does all the magic                           |
| DATABASE.DAT | - Database that is created from Save Discovery |
| DISC_1 .TXT  | - Trunk #1 Auto Disc File                      |
| DISC_2 .TXT  | - Trunk #2 Auto Disc File                      |
| DISC_3 .TXT  | - Trunk #3 Auto Disc File                      |
| DISC_4 .TXT  | - Trunk #4 Auto Disc File                      |
| CONFIG .TXT  | - Device configuration file created when the   |
|              | Auto-Discovery files are merged                |
| XPING.EXE    | - Test program to verify Ethernet connectivity |

(H)elp, (S)ummary, (D)evice, (P)oint, (C)ontrol, (W)atch, (A)utoDisc, (X)-it :A

AUT: (A)uto-Discovery, (S)ave Discovery, (X)-it :S

AUTODISCOVERY: You may SAVE and MERGE all trunk auto-discovery maps. ARE YOU SURE? If so, enter "Y" for YES; and then the ENTER key. (or any other keys if you do NOT want to merge the maps :Y

Discovery File Merging, trunk #1 Merging, SM2 unit #4; Trunk #1; Type = 1; Rev: "Version 4.3; Date: 6/93" Discovery File Merging, trunk #2 Discovery File Merging, trunk #3 Merging, SM2 unit #4; Trunk #3; Type = 1; Rev: "Version 4.3; Date: 6/93" Merging, SM2 unit #6; Trunk #3; Type = 0; Rev: "Version 4.1; Date: 2/93"

This option will merge all of the discovery files for each trunk thereby giving you a completed database for the Staefa devices on all trunks.

After the merge is complete, the Gateway will have created a file called DATABASE.DAT. When the Gateway is rebooted, the new Database file will be initialized and communications to the field devices will commence.

The Save Discovery option automatically assigns Modbus device numbers (slave addresses) to the Smart II devices it found. First, devices on trunk #1 are assigned, in order of Modbus slave devices 1 through 60 (note that there are a maximum of 60 Smart II's for one trunk – this is because many installations violated the Staefa "rules" about only having 40 Smart II's on one trunk. We accommodate systems which have more). Similarly, the Smart II devices found on Trunk #2 are assigned (in the order that they are discovered) to Modbus slave devices 61 through 120. And of course, Modbus slave addresses 121 to 180 are for the Smart II's found on Trunk #3, and finally Modbus slave addresses 181 to 240 are assigned to devices on Trunk #4 (in order of discovery).

#### "Summary" Menu Options

#### SUM: (D)evices, (A)larms, (C)ontrolled, (U)nreliable, (X)-it :xX

After the (S)ave Discovery has been completed, you can then reboot and the Gateway will begin to poll the discovered devices. The summary menu option will display further options detailed below.

(D)evices : Devices will display all the status of all devices configured for the Gateway.

```
SUM: (D)evices, (A)larms, (C)ontrolled, (U)nreliable, (X)-it :dD
TagID: "FCU #4, TRUNK 1 (MB #1)" is ON-LINE & RELIABLE
TagID: "FCU #4, TRUNK 2 (MB #61)" is OFF-LINE! <MUST INIT> (SlowScan)
TagID: "FCU #4, TRUNK 3 (MB #121" is OFF-LINE! <MUST INIT> (SlowScan)
TagID: "VAV #6, TRUNK 3 (MB #122" is OFF-LINE! <MUST INIT> (SlowScan)
```

(A)larms: Not available with Modbus (does not support alarm states). With BACnet, this does have meaning, but only for points that have alarm states or limits (intrinsic alarms) defined.

(C)ontrolled: This command will display all controlled points for all Modbus devices.

SUM: (D)evices, (A)larms, (C)ontrolled, (U)nreliable, (X)-it :C
DEVICE #1 is field device/subdevice/type 4/0/1
\*\*\* Gateway has NO controls to do! \*\*\*
DEVICE #61 is field device/subdevice/type 4/0/1
\*\*\* Gateway has NO controls to do! \*\*\*
DEVICE #121 is field device/subdevice/type 4/0/1
\*\*\* Gateway has NO controls to do! \*\*\*
DEVICE #122 is field device/subdevice/type 6/0/0
\*\*\* Gateway has NO controls to do! \*\*\*

(U)nreliable: This will display all unreliable points for all devices.

```
SUM: (D)evices, (A)larms, (C)ontrolled, (U)nreliable, (X)-it :U
DEVICE #1 is field device/subdevice/type 4/0/1
*** "PO #7 Action" is UNRELIABLE
*** "PO #6 Action" is UNRELIABLE
*** "COOLING Control" is UNRELIABLE
*** "HEATING Control" is UNRELIABLE
```

#### "Devices" Menu Options

The Devices menu is used to display all of the configured devices (A) or to "target" a specific device.

(A)ll: View all configured devices.

```
DEV: (S)elect, (A)ll, (D)etail, (O)ff-line, (C)omm Stats, (X)-it :A
TagID: "FCU #4, TRUNK 1 (MB #1)" is ON-LINE & RELIABLE
TagID: "FCU #4, TRUNK 2 (MB #61)" is OFF-LINE! <MUST INIT> (SlowScan)
TagID: "FCU #4, TRUNK 3 (MB #121" is OFF-LINE! <MUST INIT> (SlowScan)
TagID: "VAV #6, TRUNK 3 (MB #122" is OFF-LINE! <MUST INIT> (SlowScan)
```

(S)elect: Target a specific device.

DEV: (S)elect, (A)ll, (D)etail, (O)ff-line, (C)omm Stats, (X)-it :SDEV: You may select a DEVICE to target into.Enter a DEVICE number (1..200 or 0 for all): 2

Device #2 is now the targeted device.

(D)etail: Will display the following details of selected device.

DEV: (S)elect, (A)ll, (D)etail, (O)ff-line, (C)omm Stats, (X)-it :D DEVICE #1 is field device/subdevice/type 4/0/1 TagID: "FCU #4, TRUNK 1 (MB #1)" is ON-LINE & RELIABLE I/O Trunk: 1, had last COMM at 17:13:12 on Dec 28, 2002 Device has 54 objects under it. First Record =54

(O)ffline: This will display the Offline status of devices.

(C)omm Stats: This will display communication statistics of selected device.

DEV: (S)elect, (A)ll, (D)etail, (O)ff-line, (C)omm Stats, (X)-it :C
TagID: "FCU #4, TRUNK 1 (MB #1)" statistics:
Packets Today: 463
RX Errors Today: 0 % Error: 0.000
TX Errors Today: 4 % Error: 0.864
Last Comm at: 17:13:26 on Dec 28, 2002

#### "Point" Menu Options

The "Point" menu has three options, Select, All, and Detail.

PNT: (S)elect, (A)ll, (D)etail, (X)-it:S

(A)ll: This will display all points and their current values for the targeted device. Below shows an example from a Modbus gateway. A BACnet gateway will display the BACnet object type and Instance number in the first part of each line, rather than the Modbus register number). Data is the same for both gateway "flavors", it is just the object mapping which is different in the two protocol systems (register addresses versus object type/instances).

| PNT: (S)elect, (A)ll, (D)etail, (X)-it :aA                                |
|---------------------------------------------------------------------------|
| DEVICE #1 is field device/subdevice/type 4/0/1                            |
| TagID: "FCU #4, TRUNK 1 (MB #1)", has 54 objects under it, 1st one at: 54 |
| MB Reg: 10024 (DI) " Economizer Mode" Fld: 0 OFF (0-state)                |
| MB Reg: 10023 (DI) " PO #7 Action" Fld: 0 OFF (0-state)                   |
| MB Reg: 10022 (DI) " PO #6 Action" Fld: 0 OFF (0-state)                   |
| MB Reg: 10021 (DI) " Setpoint Switch" Fld: 0 OFF (0-state)                |
| MB Reg: 10019 (DI) " CHANGEOVER AUTO/MANUAL" Fld: 1 ON (1-                |
| state)                                                                    |
| MB Reg: 10018 (DI) " Fan Change - COOL" Fld: 0 OFF (0-state)              |
| MB Reg: 10017 (DI) " Fan Change - HEAT" Fld: 1 ON (1-state)               |
| MB Reg: 30020 (AI) " Discharge Air Temp SPT" Fld: $69 ==> 69.00$          |
| MB Reg: 14 (DO) " COOLING Control" Fld: 0 OFF (0-state)                   |
| MB Reg: 13 (DO) "HEATING Control" Fld: 0 OFF (0-state)                    |
| MB Reg: 12 (DO) " COOLING PI Control" Fld: 0 OFF (0-state)                |
| Etc                                                                       |

The display is slightly different for the BACnet flavor of this gateway, because BACnet uses Object Type/Instances rather than registers. The order is slightly different, but the data is identical. Here is a few lines of same display, in "BACnet" format:

PNT: (S)elect, (A)ll, (D)etail, (X)-it :A DEVICE #1 is field device/subdevice/type 4/0/1 TagID: "VAV #4, TRUNK 1 (Dev #1)", has 54 objects under it, 1st one at: 54 BACnet ID 24 (DI) " Economizer Mode" Fld: 0 OFF (0-state) BACnet ID 23 (DI) " PO #7 Action" Fld: 0 OFF (0-state) BACnet ID 22 (DI) " PO #6 Action" Fld: 0 OFF (0-state) BACnet ID 21 (DI) " Setpoint Switch" Fld: 0 OFF (0-state) Etc...

(S)elect: With Select, you can target a specific point for the Device that you have targeted using the "Devices" menu.

```
PNT: (S)elect, (A)ll, (D)etail, (X)-it :S
PNT: You may select an OBJECT ID to target into.
```

Enter a valid, existing, Object ID (1 to 49999) : 30001

The object at ID #30001 is now selected.

(D)etail: will display details associated with the selected point.

```
PNT: (S)elect, (A)ll, (D)etail, (X)-it :D
MB Address: 30001, Type = AI, "Zone Temperature"
Field Unit / Subunit : 4 / 0 Field Address :30001
Object Flags (bits) : 0 Error Counter :0
Field In / Out Counts : 0 / 0 Field Value : 0.000
Field Hi / Lo Range : 255.000 / 0.000 Eng. Units : Zero
```

# "Control" Menu Options

Before you can control a point object you must first have selected a device number and point number (see Modbus point map, Chapter 3).

(S)elect: Use this to select a valid point. Here is the Modbus variant:

CTL: (S)elect, (C)ontrol, (D)etail, (X)-it:S

CTL: You may select an OBJECT ID to target into. Enter a valid, existing, Object ID (0 to 49999) : 11

The object at ID #1 is now selected.

And, here is the BACnet variation on the same theme:

CTL: (S)elect, (P)riority, (C)ontrol, (R)elease, (D)etail, (X)-it:S

CTL: You may select an OBJECT ID to target into. Enter a valid, existing, BACnet Object TYPE/ID (0 to 4), (1 to 16000): 1,114

The object with Type 1 and Instance #114 is now selected.

(C)ontrol: This option will let you control the selected point. Let's look at the simple, Modbus case first:

CTL: (S)elect, (C)ontrol, (D)etail, (X)-it:C

| CTL: You may enter a new value to set the selected object to.                        |
|--------------------------------------------------------------------------------------|
| Enter a field value (0 or 1 for digitals; valid number for analogs) : 00             |
| The conversion of the chiest will be a 0                                             |
| The new value of the object will be : 0                                              |
| Adding to Control Queue, at 2. MB #1, Register: 1                                    |
| Queued Control; Trunk #1, MB #1, Register: 1 to: $0.000 \text{ pri} = 16$            |
|                                                                                      |
| CTL: (S)elect, (C)ontrol, (D)etail, (X)-it: Control (Q:3) Trunk #1, MB #1, Register: |
| 1 - to: 0.000  pri = 16                                                              |
|                                                                                      |
| Controlled object found! Record #21                                                  |

OK...so much for simple. Now let's talk about BACnet (alias BADnet). There are sixteen priorities. These are given below:

| Priority | BACnet Default             | Comments                                |
|----------|----------------------------|-----------------------------------------|
| 1        | Manual Life-Safety         | User; Emergency                         |
| 2        | Automatic Life-Safety      | Critical, Programmatic; (no min on/off) |
| 3        | Miscellaneous              | Very high (User, non-emergency)         |
| 4        | Miscellaneous              | Sometimes "safety"; many uses           |
| 5        | Critical Equipment Control | Custom Programming—High Pri             |
| 6        | Minimum On/Off             | Minimum on/off times for equipment      |
| 7        | Custom Programming—High    | Lots of systems use Demand Limiting     |
| 8        | Manual Operator            | Generic "Operator Override"             |
| 9        | VAV Air Systems            | Really, any Air System                  |
| 10       | Chiller Plant Control      | Chiller Plant Control                   |
| 11       | Area Control               | Some systems have Area Control higher   |
| 12       | Manual Operator—Low        | Generic "Operator Control"              |
| 13       | Miscellaneous              | Schedule override for long periods      |
| 14       | Timed-Override             | Overriding a single schedule event      |
| 15       | Time-of-Day Scheduling     | Time-of-Day Scheduling                  |
| 16       | Custom Programming—Low     | Custom Programming-Lowest Pri.          |
|          |                            |                                         |
| N/A      | Relinquish Default         | Relinquish Default                      |

Note in the "Comments" we have given what some (or most) systems have as a "Default" was for the priorities in question. This is informational only, but might help some of you who are new to the "priority game" in BACnet.

Each controllable point in BACnet (that is, an AO or a BO) has a "priority array" which is generally sparsely populated. Nothing in a particular priority level is specified by "Null", which means that priority level is unused.

As an example, consider a warehouse exhaust fan which is turned on and off by a time schedule at priority 15. In a demand-limiting situation, this point may also have control at priority 7 (shut down ancillary systems in energy peak situations). But programmatically, a logic block that detects a fire might want to override everything and keep the fan on in order to pressurize an area and keep the fire from spreading, so that might be at priority 2. When control is "released" from the higher levels, the next lowest control is issued. Hence, after the fire is over, the fan that was overridden ON might go OFF from its priority 7 demand-limiting shutdown. But if that priority 7 control had been released, then the control descends to the priority 15 time-schedule control. You have to know what your plant's priority system is, and what each point's capabilities and control options are—this is not a trivial control philosophy!

The "Relinquish Default" value, if any is specified, is the control that is given out to a point if there is NOTHING in this priority array (that is, all 16 levels of control have been released). If there is no "Relinquish Default" value, then the point just sits there, at it's last control.

Now, before you can control a point object you must first have selected a device number, a point type/instance, and a priority. Then you can set the control value, and that value will go into the object's priority-array. That does NOT mean that control will be issued, remember, since you may be at a lower priority level than what is controlling the point right now.

(P)riority: (BACnet ONLY) Use this to select the priority that you will issue subsequent control and release operations at.

CTL: (S)elect, (P)riority, (C)ontrol, (R)elease, (D)etail, (X)-it:P

PRI: Enter a PRIORITY to do your controls at (1 to 16): 4

Control and Release Operations will now be done at Priority 4.

(C)ontrol: (BACnet version) This option will let you control the selected point, at whatever priority level you are currently at.

CTL: (S)elect, (P)riority, (C)ontrol, (R)elease, (D)etail, (X)-it:C

CTL: You may enter a new value to set the selected object to. Enter a field value (0 or 1 for digitals; valid number for analogs) : 70

The new value of the object will be : 0 Adding to Control Queue, at #2. Device #6, AO #114

#### CENTAURUS PRIME

| Queued Control; Trunk #1, Device #6, AO #114 to: | 70.000  pri = 4 |
|--------------------------------------------------|-----------------|
|--------------------------------------------------|-----------------|

(R)elease: This option will let you release control for the selected point at your selected priority level (valid for the BACnet variant of the Gateway, only!):

CTL: (S)elect, (P)riority, (C)ontrol, (R)elease, (D)etail, (X)-it:R

RLS: Are you sure that you want to RELEASE this object? ARE YOU SURE? If so, enter Y for Yes, and then the ENTER key. (or any other keys if you do NOT want to RELEASE the object) : Y

The object AO #114 has been released from Priority #4.

(D)etail: will display details associated with the selected point.. Let's first look at a Modbus version of an object's detail:

CTL: (S)elect, (P)riority, (C)ontrol, (R)elease, (D)etail, (X)-it:D

MB Address: 30001, Type = AI, "Zone Temperature" Field Unit / Subunit : 4 / 0 Field Address :30001 Object Flags (bits) : 0 Error Counter :0 Field In / Out Counts : 0 / 0 Field Value : 0.000 Field Hi / Lo Range : 255.000 / 0.000 Eng. Units : Deg F.

And this is what is displayed for an example BACnet controllable object that has been released from all controls (note the line that says 'No elements in priority/control array'':

CTL: (S)elect, (P)riority, (C)ontrol, (R)elease, (D)etail, (X)-it :D BACnet Obj\_ID 113, Type = AO, "Max Cooling Flow SPT" No elements in priority/control array

Field Unit / Subunit :4 / 0Field Address :30001Object Flags / Errors :0 / 0Field In / Out Counts :0 / 0Field Hi / Lo Range : 10000.000 / 0.000Engineering Units :Percnt

Had any priorities have controls in them, it would have displayed the priority and the control value, for EACH priority level.

# "Watch" Menu Options

The "Watch" menu will let you select various methods for monitoring the real time data from the field.

(Q)uiet: Use the (Q) key to halt any of the following monitoring options.

(1),(2),(3),(4) to Watch Trunks: Enter a trunk to monitor. This will display the field scan of all Trunk devices and the status of their points in real time.

```
WCH: (Q)uiet, (1),(2),(3),(4) to watch trunks; (V)erbose, (M)odbus, (X)-it :1
*** TRUNK 1 is now being MONITORED ***
-- SCAN: Trunk #1, to SM2 #4, Operation #1
-- DI 10024 Raw Value: 0 ==> 0 (Off)
-- DI 10021 Raw Value: 0 ==> 0 (Off)
-- AI 30020 Counts: 69 = 69.00
-- DO
         12 Raw Value: 0 ==> 0 (Off)
-- DO
         11 Raw Value: 0 \equiv > 0 (Off)
-- DO
        10 Raw Value: 0 ==> 0 (Off)
-- DO
         9 Raw Value: 2 = > 0 (Off)
-- DO
         8 Raw Value: 0 \equiv > 0 (Off)
-- DO
         7 Raw Value: 1 = > 1 (ON)
-- DI 10016 Raw Value: 1 ==> 1 (ON)
-- DI 10015 Raw Value: 0 ==> 0 (Off)
-- DI 10014 Raw Value: 0 ==> 0 (Off)
-- DI 10013 Raw Value: 0 ==> 0 (Off)
-- DI 10012 Raw Value: 0 ==> 0 (Off)
-- DI 10011 Raw Value: 0 ==> 0 (Off)
-- DI 10010 Raw Value: 0 ==> 0 (Off)
-- DI 10009 Raw Value: 2 = > 0 (Off)
-- DI 10008 Raw Value: 0 ==> 0 (Off)
-- DI 10007 Raw Value: 1 ==> 1 (ON)
```

(V)erbose: When (V) is pressed while in monitor mode, the full protocol data packets will be displayed as well for each scanned device.

```
*** Now in VERBOSE MODE (full packets) for monitored trunks
-- SCAN: Trunk #1, to SM2 #4, Operation #1
-- Read MEM command, Trunk #1, to SM2 #4
--TO Trunk 1: 01 04 80 19 20 BE
-- Set up TIMEOUT, Trunk #1, to be 6153193, TMO @baud = 100
-FRM Trunk 1: <Incomplete>
TIMEOUT" on Trunk: 1, error count = 0
--TO Trunk 1: 01 04 80 19 20 BE
```

```
-FRM Trunk 1: 02 04 19 20 46 01 00 47 CD 1B D6 84 00 01 64 00 02 00 0A 00 00 00
00 00 03 C 45 76 05 7C <Valid>
-- DI 10024 Raw Value: 0 ==> 0 (Off)
-- DI 10021 Raw Value: 0 ==> 0 (Off)
-- DI 10019 Raw Value: 1 ==> 1 (ON)
-- DI 10018 Raw Value: 0 ==> 0 (Off)
```

(M)odbus: When (M) is pressed while in monitor mode, the full Modbus RTU data packets will be displayed as well for each scanned device.

```
*** MODBUS CHANNEL is now being MONITORED ***
-- SCAN: Trunk #1, to SM2 #4, Operation #1
-- Read MEM command, Trunk #1, to SM2 #4
--TO Trunk 1: 01 04 80 19 20 BE
-- Set up TIMEOUT, Trunk #1, to be 6154675, TMO @baud = 100
-FRM Trunk 1: <Incomplete>
TIMEOUT" on Trunk: 1, error count = 0
--TO Trunk 1: 01 04 80 19 20 BE
-FRM Trunk 1: 02 04 19 20 46 01 00 46 CD 1B D6 84 00 01 64 00 02 00 0A 00 00 00 00 00 3C 45 6D 08 75 <Valid>
-- DI 10019 Raw Value: 1 ==> 1 (ON)
```

(B)ACnet: When (B) is pressed while in monitor mode, the full BACnet protocol data packets (addressed globally or to this gateway only) will be displayed in real-time. Note that this significantly slows down the BACnet channel, and we recommend that this mode NOT be utilized for any length of time.

## **Uploading and Downloading files to the Gateway**

In order to upload/download files to the Gateway, you will need to use a VT-100 Terminal emulator (Hyperterminal). You will need to set it up to use a Comm Port (Comm1 typically) and use the following settings: Baud=9600, Databits=8, Stop bits=1, Parity=None, and no Flow Control.

The Gateway has two utilities for transferring files. UP.COM is used to send files to the Gateway and DOWN.COM is used to received files from the gateway.

When you are connected to the gateway in local mode, hit X-it once or twice and you will be asked to type "YES" to quit the program which will take you to DOS prompt.

#### Sending a file to the Gateway (uploading)

From the dos prompt, you must type "UP filename" (filename being the name of the file to send with extension). The response will look like the following.

In Hyperterminal, start the file transfer by selecting Transfer/Send and follow the following sequence below.

Click Transfer > Send File: Browse for file to send and make sure that Xmodem is selected. Click the send button and the file will be sent to the Gateway.

| - HyperTer | minal                          | Send File             | ? 🛛    |
|------------|--------------------------------|-----------------------|--------|
| View Call  | Transfer Help<br>Send File     | Folder: C:            |        |
| nsfer al   | Capture Text<br>Send Text File | Protocol:<br>( Xmodem | Browse |
| dir        | Capture to Printer             | Send Close            | Cancel |

#### Receiving a file from the Gateway (downloading)

From the dos prompt, you must type "DOWN filename" (filename being the name of the file to receive with extension). The response will look like the following.

| C:\>down disc_1.txt                                                                 |
|-------------------------------------------------------------------------------------|
| Ready, start X-modem download now                                                   |
| In Hyperterminal, start the file transfer by selecting Transfer/Send and follow the |
| following sequence below.                                                           |

Click Transfer > Receive File: Enter the location to save the file and make sure that Xmodem is selected and then Click the Receive button. The next dialog box will ask you to specify a filename and when you click "OK" the file will be received from the Gateway.

| HyperTer                                                | minal                                                                                         | Receive File                                 |
|---------------------------------------------------------|-----------------------------------------------------------------------------------------------|----------------------------------------------|
| View Call                                               | Transfer Help                                                                                 | Place received file in the following folder: |
| 8                                                       | Send File                                                                                     | C:\gateway\ Browse                           |
|                                                         | Receive File                                                                                  | Use receiving protocol:                      |
| sfe <del>r</del> al                                     | Capture Text"                                                                                 | Xmodem                                       |
|                                                         | 226-237622563222220382                                                                        |                                              |
| lir                                                     | Capture to Printer                                                                            | Receive Liose Lancel                         |
| <b>lir</b> Receiv Xmodem r filename fo Folder: Filename | re Filename<br>never sends a filename, so you<br>or storing the received file.<br>C:\gateway\ | I must specify a                             |

#### **Setting up the Modbus Driver**

After the Gateway is ready to go and you have your database configured, one of the last steps is to make sure that you have the Modbus driver settings for the Host/Master setup correctly. The following information should be kept in mind when configuring the driver

Modbus commands that are accepted by the Gateway are:

| 1 - Read Coils             | (0000's)  |
|----------------------------|-----------|
| 2 - Read Discretes         | (10000's) |
| 3 - Read Holding Registers | (40000's) |
| 4 - Read Input Registers   | (30000's) |

- 5 Force Single Coil
- 6 Preset Single Register
- 7 Read Exception Status (Status is 0 if OK; o/w internal error-code)
- 15 Force Multiple Coils
- 16 Preset Multiple Registers
- 17 Report Slave ID (Emulates Modicon Micro-84)

Most Modbus drivers have many setup options and each vendor is different. Following are some limits with the Modbus Gateway that you need to consider when setting up your driver.

MAXIMUM number of coils read at once (CMD #1) is 64 MAXIMUM number of discretes read at once (CMD #2) is 64 MAXIMUM number of holding registers read at once (CMD #3) is 32 MAXIMUM number of input registers read at once (CMD #4) is 32 MAXIMUM number of coils forced at once (CMD #15) is 8 MAXIMUM number of registers preset at once (CMD #16) is 8 TIMEOUT for a command should be a minimum of 350 milliseconds (500 ms recommended) TIME BETWEEN commands should be a minimum of 50 milliseconds (100 ms recommended) NUMBER OF TIMEOUTS before "slow polling" should be a minimum of 3 (3 recommended)

## **Setting up the BACnet System**

After the Gateway is ready to go and you have your database configured, one of the most important steps is to make sure that you have your BACnet system configured properly to communicate with the Centaurus Prime Gateway.

The most important parameter that some BACnet systems need to know is whether a device supports READ-MULTIPLE and WRITE-MULTIPLE services. The Centaurus Prime Gateways only support READ-MULTIPLE, not WRITE-MULTIPLE services. All Centaurus Prime Gateways conform to the BACnet "PICS" statement published and available on our web site, www.CentaurusPrime.com.

# Chapter

# 3

# Modbus and BACnet Point Mapping

# **Device Point Mapping for VAV's, HP's, and FC's**

| Monitor | Control | VAV                            | HP                                | FC                                | Ranges           | I/O      |
|---------|---------|--------------------------------|-----------------------------------|-----------------------------------|------------------|----------|
| Address | Address | Usage                          | Usage                             | Usage                             | & Notes          | Address  |
| 30001   |         | Zone Temp                      | Zone Temp                         | Zone Temp                         | Range: Note 1    | 0x20     |
| 30002   |         | Setpoint                       | Setpoint                          | Setpoint                          | Range: Note 2    | 0x21     |
| 30003   |         | Generic Al2                    | Generic Al2                       | Generic AI2                       | Range: Note 2    | 0x22     |
| 30004   |         | Generic Al3                    | Generic AI3                       | Generic AI3                       | Range: Note 2    | 0x23     |
| 30005   |         | Generic Al4                    | Generic AI4                       | Generic Al4                       | Range: Note 2    | 0x24     |
| 30006   |         | Generic AI5                    | Generic AI5                       | Generic AI5                       | Range: Note 2    | 0x25     |
| 30007   |         | Generic Al6                    | Generic Al6                       | Generic Al6                       | Range: Note 2    | 0x26     |
| 30008   |         | Generic AI7                    | Generic AI7                       | Generic AI7                       | Range: Note 2    | 0x27     |
| 30009   | 40009   | Prop.Output 0                  | Prop.Output 0                     | Prop.Output 0                     | Range: Note 3    | 0x2A     |
| 30010   | 40010   | Prop.Output 1                  | Prop.Output 1                     | Prop.Output 1                     | Range: Note 3    | 0x2B     |
| 30011   | 40011   | (unused)                       | (unused)                          | (unused)                          | Range: Note 4    | 0x2C     |
| 30012   | 40012   | (unused)                       | (unused)                          | (unused)                          | Range: Note 4    | 0x2D     |
| 30013   | 40013   | (unused)                       | (unused)                          | (unused)                          | Range: Note 4    | 0x2E     |
| 30014   | 40014   | Cooling Load                   | Cooling Load                      | Cooling Load                      | Range: Note 5    | 0x30     |
| 30015   | 40015   | Heating Load                   | Heating Load                      | Heating Load                      | Range: Note 5    | 0x31     |
| 30016   | 40016   | Pri Duct Control               | OA Damper Ctl<br>Remote OSA       | OA Damper Ctl<br>Remote OSA       | Range: Note 5    | 0x32     |
| 30017   | 40017   | Aux Duct Control               | Tmp                               | Tmp                               | Range: Note 5    | 0x33     |
| 30018   | 40018   | Override Time<br>Override Mins | Override Time<br>Override Mins    | Override Time<br>Override Mins    | 0 to 255 minutes | 0x35     |
| 30019   |         | Left                           | Left                              | Left                              | 0 to 255 minutes | 0x34     |
| 30020   | 40020   | Occ. Cooling SPT               | Occ. Cooling SPT                  | Occ. Cooling SPT                  | Range: Note 6    | 0x60     |
| 30021   | 40021   | Occ. Heating SPT               | Occ. Heating SPT<br>Disc. Air Low | Occ. Heating SPT<br>Disc. Air Low | Range: Note 6    | 0x61     |
| 30022   | 40022   | (unused)                       | Limit<br>Disc. Air High           | Limit<br>Disc. Air High           | Range: Note 6    | 0x62     |
| 30023   | 40023   | (unused)                       | Limit<br>Disc. Air Tmp            | Limit<br>Disc. Air Tmp            | Range: Note 6    | 0x63     |
| 30024   | 40024   | (unused)                       | SPT                               | SPT                               | Range: Note 6    | 0x64     |
| 30025   | 40025   | (unused)                       | (unused)<br>OSA Dmpr Min          | (unused)<br>OSA Dmpr Min          | Range: Note 6    | 0x65     |
| 30026   | 40026   | (unused)<br>Unocc Cooling      | Pos<br>Unocc Cooling              | Pos<br>Unocc Cooling              | 0 to 100 percent | 0x67     |
| 30027   | 40027   | SPT<br>Unocc Heating           | SPT<br>Unocc Heating              | SPT<br>Unocc Heating              | 0 to 255 Deg F.  | 0x69.0-3 |
| 30028   | 40028   | SPT                            | SPT                               | SPT                               | 0 to 255 Deg F.  | 0x69.4-7 |
| 30029   | 40029   | Cooling Prop                   | Cooling Prop                      | Cooling Prop                      | 0 to 100 percent | 0x6C.0-  |

#### CENTAURUS PRIME

|       |       | Band                            | Band                           | Band                           |                                | 3            |
|-------|-------|---------------------------------|--------------------------------|--------------------------------|--------------------------------|--------------|
|       |       | Cooling Integ.                  | Cooling Integ.                 | Cooling Integ.                 |                                | 0x6C.4-      |
| 30030 | 40030 | Rate                            | Rate                           | Rate                           | (relative units)               | 7            |
| 20021 | 40021 | Heating Prop                    | Heating Prop                   | Heating Prop                   | 0 to 100 porcent               | 0x6D.0-      |
| 30031 | 40031 | Heating Integ.                  | Heating Integ.                 | Heating Integ.                 | o to too percent               | 0x6D.4-      |
| 30032 | 40032 | Rate                            | Rate                           | Rate                           | (relative units)               | 7            |
| 10001 | 1     | DO 0 Status/Ctl                 | DO 0 Status/Ctl                | DO 0 Status/Ctl                | 0=Off; 1= On                   | 0x29.0       |
| 10002 | 2     | DO 1 Status/Ctl                 | DO 1 Status/Ctl                | DO 1 Status/Ctl                | 0=Off; 1= On                   | 0x29.1       |
| 10003 | 3     | DO 2 Status/Ctl                 | DO 2 Status/Ctl                | DO 2 Status/Ctl                | 0=Off; 1= On                   | 0x29.2       |
| 10004 | 4     | DO 3 Status/Ctl                 | DO 3 Status/Ctl                | DO 3 Status/Ctl                | 0=Off; 1= On                   | 0x29.3       |
| 10005 | 5     | DO 4 Status/Ctl                 | DO 4 Status/Ctl                | DO 4 Status/Ctl                | 0=Off; 1= On                   | 0x29.4       |
| 10006 | 6     | DO 5 Status/Ctl                 | DO 5 Status/Ctl                | DO 5 Status/Ctl                | 0=Off; 1= On                   | 0x29.5       |
| 10007 | 7     | OCC Status/Ctl                  | OCC Status/Ctl                 | OCC Status/Ctl                 | 0=OCC; 1=Unocc                 | 0x2C.3-<br>4 |
| 10008 | 8     | STBY Status/Ctl                 | STBY Status/Ctl                | STBY Status/Ctl                | 1=STANDBY<br>0=Normal:         | 4            |
| 10009 | 9     | WRM Status/Ctl                  | WRM Status/Ctl                 | WRM Status/Ctl                 | 1=WARMUP                       | 0x2C.5       |
| 10010 | 10    | (unused)                        | OAT Location                   | OAT Location                   | Units: Note 1                  | 0x2F.6       |
| 10011 | 11    | HEAT PI Mode                    | HEAT PI Mode                   | HEAT PI Mode                   | Units: Note 2                  | 0x2F.5       |
| 10012 | 12    | COOL PI Mode                    | COOL PI Mode                   | COOL PI Mode                   | Units: Note 3                  | 0x2F.4       |
| 10013 | 13    | HEAT Status/Ctl                 | HEAT Status/Ctl                | HEAT Status/Ctl                | 0=Heat Off; 1=Heat             | 0x2C.0-      |
| 10015 | 15    |                                 |                                |                                | 0=Cool Off: 1=Cool             | 0x2C.0-      |
| 10014 | 14    | COOL Status/Ctl                 | COOL Status/Ctl                | COOL Status/Ctl                | ON                             | 1            |
| 10015 |       | Fan Ctl Status                  | Fan Ctl Status                 | Fan Ctl Status                 | 0=Off; 1= On                   | 0x2E.4-7     |
| 10016 |       | Fan Mode Status                 | Fan Mode Status                | Fan Mode Status<br>Fan change  | 0=AUTO; 1=FORCED               | 0x2E.4-7     |
| 10017 |       | Primary Air HEAT<br>Primary Air | (unused)                       | HEAT<br>Fan change             | 0=Off; 1=HEAT                  | 0x2E.0-1     |
| 10018 |       | COOL                            | Compr. in Cooling              | COOL<br>Chq'over in            | 0=Off; 1=COOL                  | 0x2E.0-1     |
| 10019 |       | Aux. Air COOL                   | (unused)                       | Manual                         | 0=Off; 1=HEAT                  | 0x2E.2-3     |
| 10020 |       | Aux. Air HEAT                   | (unused)                       | (unused)                       | 0=Off; 1=COOL<br>0=Normal: 1 = | 0x2E.2-3     |
| 10021 |       | Setpoint Switch                 | Setpoint Switch                | Setpoint Switch                | UNOCC                          | 0x21.7       |
| 10022 |       | PulseOut6 Action                | PulseOut6 Action               | PulseOut6 Action               | 0=Direct; 1=RevAction          | 0x7D.3       |
| 10023 |       | PulseOut7 Action                | PulseOut7 Action<br>Economizer | PulseOut7 Action<br>Economizer | 0=Direct; 1=RevAction          | 0x7E.3       |
| 10024 |       | (unused)                        | Mode                           | Mode                           | 0=Off; 1=Economizing           | 0x2D.4       |
| 10025 |       | (unused)                        | Defrost Cycle                  | (unused)                       | 0=Off; 1=Defrosting            | 0x36.4       |
| 10026 |       | (unused)                        | Compr. Cooling                 | (unused)                       | 0=Normal; 1= Cooling           | 0x36.2-3     |
| 10027 |       | (unused)                        | Compr. Heating                 | (unused)                       | 0=Normal; 1=Heating            | 0x36.2-3     |
| 10028 |       | (unused)                        | Rev. Valve COOL                | (unused)                       | 0=Normal; 1= Cooling           | 0x36.0-1     |
| 10029 |       | (unused)                        | Rev. Valve HEAT                | (unused)                       | 0=Normal; 1=Heating            | 0x36.0-1     |
| 10030 |       | (unused)                        | (unused)                       | (unused)                       | 0=Off; 1= On                   | 0x20.5       |
| 10031 |       | (unused)                        | (unused)                       | (unused)                       | 0=Off; 1= On                   | 0x21.5       |
| 10032 |       | (unused)                        | (unused)                       | (unused)                       | 0=Off; 1= On                   | 0x22.5       |
| 10033 |       | (unused)                        | (unused)                       | (unused)                       | 0=Off; 1= On                   | 0x23.5       |
| 10034 |       | (unused)                        | (unused)                       | (unused)                       | 0=Off; 1= On                   | 0x24.5       |
| 10035 |       | (unused)                        | (unused)                       | (unused)                       | 0=Off; 1= On                   | 0x25.5       |
| 10036 |       | (unused)                        | (unused)                       | (unused)                       | 0=Off; 1= On                   | 0x26.5       |
| 10037 |       | (unused)                        | (unused)                       | (unused)                       | 0=Off; 1= On                   | 0x27.5       |

Units: Note 1:

For DDC units, this is the control mode for Loop #2. 0 = MANUAL; 1 = AUTO For VAV, HP and FC, this is where the OAT is obtained. 0=internal;

#### CENTAURUS PRIME

|                | 1=downloaded                                                                         |
|----------------|--------------------------------------------------------------------------------------|
| Units: Note 2: |                                                                                      |
|                | For DDC units, this is the control mode for Loop #1. 0 = MANUAL; 1 = AUTO            |
|                | For VAV, HP and FC, this is the MODE of the Heating PI Calculation.                  |
|                | 0=AUTO; 1=MANUAL                                                                     |
| Units: Note 3: |                                                                                      |
|                | For DDC units, this is the control mode for Loop $\#0$ . $0 = MANUAL; 1 = AUTO$      |
|                | For VAV, HP and FC, this is the MODE of the Cooling PI Calculation.                  |
| Pongo: Noto 1: | U=AUTO, T=MANUAL                                                                     |
| Range. Note 1. | For $V/V/HP$ and EC, this is in degrees E (unite) Law Pange-0:                       |
|                | High Range-255 (byte value). For MUX and DDC types, this scales as per               |
|                | Range: "Note 2"                                                                      |
| Range: Note 2: |                                                                                      |
| 3.             | A scaling module is installed on the board for these type of inputs. Please          |
|                | refer to the appropriate Staefa Manual for the Smart-II type. The 255 "count"        |
|                | range of this input is scaled as the module dictates. However, for DDC types,        |
|                | the top bit is unused, so only 127 counts are                                        |
| David Nata 0   | availadie.                                                                           |
| Range: Note 3: | For lineraized points, this is 0 to 100%                                             |
|                | For non-linearized points, this is 0 to 100%                                         |
|                | In either case, use Low Pange-0: High Pange - 255                                    |
| Range: Note 4: | in einer case, use Low Kange-o, high Kange – 235                                     |
| Runge. Note 4. | Usage: Low Range=0: High Range = 100 (since 0-255 counts maps to 0 to 100%)          |
| Range: Note 5: |                                                                                      |
| <u>j</u>       | Cooling/Heating/Duct/Damper Usage: Low Range=0; High Range = 100                     |
|                | (since 0-255 counts maps to 0 to 100%) For Loop Host Input Values, this is           |
|                | 0-255 counts (scaling must be done in the host)For Remote                            |
|                | Temperatures,                                                                        |
| David Nata 0   | use range of 0-255 (this number is an integer, in degrees F.)                        |
| Range: Note 6: | For extraints, this is in degrees $(1/4)/(EC/ ID)$ . For the DDC, the extraint is in |
|                | the units of control (integer 0.255) If this is used as an effect for Lease in DDC   |
|                | devices this is a signed value ( $(127 \text{ to } \pm 128)$ )                       |
|                | (-127) ( $(-127)$ )                                                                  |

# **Device Point Mapping for DDC and MUX**

| Monitor<br>Address | Control<br>Address | DDC<br>Usage  | MUX<br>Usage  | Ranges<br>& Notes | I/O<br>Address |
|--------------------|--------------------|---------------|---------------|-------------------|----------------|
| 30001              |                    | Generic Al0   | Generic AI0   | Range: Note 1     | 0x20           |
| 30002              |                    | Generic Al1   | Generic Al1   | Range: Note 2     | 0x21           |
| 30003              |                    | Generic AI2   | Generic AI2   | Range: Note 2     | 0x22           |
| 30004              |                    | Generic AI3   | Generic AI3   | Range: Note 2     | 0x23           |
| 30005              |                    | Generic AI4   | Generic AI4   | Range: Note 2     | 0x24           |
| 30006              |                    | Generic AI5   | Generic AI5   | Range: Note 2     | 0x25           |
| 30007              |                    | Generic AI6   | Generic AI6   | Range: Note 2     | 0x26           |
| 30008              |                    | Generic AI7   | Generic AI7   | Range: Note 2     | 0x27           |
| 30009              | 40009              | Prop.Output 0 | Prop.Output 0 | Range: Note 3     | 0x2A           |
| 30010              | 40010              | Prop.Output 1 | Prop.Output 1 | Range: Note 3     | 0x2B           |
|                    |                    |               |               |                   |                |

|       |        | Loop 0 Out      | Block 0 Out     |                        |           |
|-------|--------|-----------------|-----------------|------------------------|-----------|
| 30011 | 40011  | Value           | Value           | Range: Note 4          | 0x2C      |
|       |        | Loop 1 Out      | Block 1 Out     | Ū                      |           |
| 30012 | 40012  | Value           | Value           | Range: Note 4          | 0x2D      |
|       |        | Loop 2 Out      | Block 2 Out     | Ū                      |           |
| 30013 | 40013  | Value           | Value           | Range: Note 4          | 0x2E      |
|       |        | Loop 0 Host     |                 | 0                      |           |
| 30014 | 40014  | İnput           | (unused)        | Range: Note 5          | 0x30      |
|       |        | Loop 1 Host     |                 | ·                      |           |
| 30015 | 40015  | İnput           | (unused)        | Range: Note 5          | 0x31      |
|       |        | Loop 2 Host     |                 | ·                      |           |
| 30016 | 40016  | Input           | (unused)        | Range: Note 5          | 0x32      |
| 30017 | 40017  | (unused)        | (unused)        | Range: Note 5          | 0x33      |
| 30018 | 40018  | (unused)        | (unused)        | 0 to 255 minutes       | 0x35      |
| 30019 |        | (unused)        | (unused)        | 0 to 255 minutes       | 0x34      |
| 00010 |        |                 | (undeed)        | 0 10 200 minutoo       | 0/10/1    |
| 30020 | 40020  | Setpoint        | (unused)        | Range: Note 6          | 0x60      |
| 00020 | 10020  |                 | (undeed)        | riange. Here e         | 0/100     |
| 30021 | 40021  | Setpoint        | (unused)        | Range: Note 6          | 0x61      |
|       |        | Loop 2          |                 | riange. Here e         | 0.00      |
| 30022 | 40022  | Setpoint        | (unused)        | Range: Note 6          | 0x62      |
|       |        | Loop 0 Integ.   |                 |                        | 0//02     |
| 30023 | 40023  | Rate            | (unused)        | Range: Note 6          | 0x63      |
|       |        | Loop 1 Integ.   | , , ,           |                        |           |
| 30024 | 40024  | Rate            | (unused)        | Range: Note 6          | 0x64      |
| 20025 | 40005  | Loop 2 Integ.   | (una una ad)    | Dan was Nieta C        | 0,405     |
| 30025 | 40025  | Rate            | (unused)        | Range: Note 6          | 0x65      |
| 30026 | 40026  | (unused)        | (unused)        | 0 to 100 percent       | 0x67      |
| 30027 | 40027  | (unused)        | (unused)        | 0 to 255 Deg F.        | 0x69.0-3  |
| 30028 | 40028  | (unused)        | (unused)        | 0 to 255 Deg F.        | 0x69.4-7  |
| 30029 | 40029  | (unused)        | (unused)        | 0 to 100 percent       | 0x6C.0-3  |
| 30030 | 40030  | (unused)        | (unused)        | (relative units)       | 0x6C.4-7  |
| 30031 | 40031  | (unused)        | (unused)        | 0 to 100 percent       | 0x6D.0-3  |
| 30032 | 40032  | (unused)        | (unused)        | (relative units)       | 0x6D.4-7  |
|       |        | (               | (               | (10101110 011110)      |           |
| 10001 | 1      | DO 0 Status/Ctl | DO 0 Status/Ctl | $0 - Off \cdot 1 - Op$ | 0x29.0    |
| 10001 | י<br>ר | DO 0 Status/Ctl | DO 0 Status/Ctl | 0=011, $1=011$         | 0x29.0    |
| 10002 | 2      | DO 1 Status/Ctl |                 |                        | 0x29.1    |
| 10003 | 3      | DO 2 Status/Cti | DO 2 Status/Cti | 0=Off; 1=On            | 0x29.2    |
| 10004 | 4      | DO 3 Status/Ctl | DO 3 Status/Ctl | 0=Off; 1= On           | 0x29.3    |
| 10005 | 5      | DO 4 Status/Ctl | DO 4 Status/Ctl | 0=Off; 1= On           | 0x29.4    |
| 10006 | 6      | DO 5 Status/Ctl | DO 5 Status/Ctl | 0=Off; 1= On           | 0x29.5    |
| 10007 | 7      | (unused)        | (unused)        | 0=OCC; 1=Unocc         | 0x2C.3-4  |
|       | -      | <i>(</i> )      | ( N             | 0=Normal;              |           |
| 10008 | 8      | (unused)        | (unused)        | 1=STANDBY              | 0x2C.3-4  |
| 10000 | 0      | (upupod)        | (upupped)       | 0=Normal;              |           |
| 10009 | 9      | (unused)        | (unused)        | T=VVARIVIOP            | 0x20.5    |
| 10010 | 10     | Loop #2 Mode    | (unused)        | Units: Note 1          | 0x2F.6    |
| 10011 | 11     | Loop #1 Mode    | (unused)        | Units: Note 2          | 0x2F.5    |
| 10012 | 12     | Loop #0 Mode    | (unused)        | Units: Note 3          | 0x2F.4    |
| 10010 | 10     |                 |                 | 0=Heat Off; 1=Heat     | 0,000 0 4 |
| 10013 | 13     | (unusea)        | (unused)        | UN                     | UX20.0-1  |
| 10014 | 14     | (unused)        | (unused)        | 0=Cool Off; 1=Cool     | 0x2C.0-1  |
|       |        |                 |                 |                        |           |

|          |                                                                                                    | ON                                                                                                    |                                                                                                    |
|----------|----------------------------------------------------------------------------------------------------|----------------------------------------------------------------------------------------------------|----------------------------------------------------------------------------------------------------|
| (unused) | (unused)                                                                                                    | 0=Off; 1= On<br>0=AUTO <sup>.</sup>                                                                                                    | 0x2E.4-7                                                                                                    |
| (unused) | (unused)                                                                                                    | 1=FORCED                                                                                                    | 0x2E.4-7                                                                                                    |
| (unused) | (unused)                                                                                                    | 0=Off; 1=HEAT                                                                                                    | 0x2E.0-1                                                                                                    |
| (unused) | (unused)                                                                                                    | 0=Off; 1=COOL                                                                                                    | 0x2E.0-1                                                                                                    |
| (unused) | (unused)                                                                                                    | 0=Off; 1=HEAT                                                                                                    | 0x2E.2-3                                                                                                    |
| (unused) | (unused)                                                                                                    | 0=Off; 1=COOL<br>0=Normal; 1 =                                                                                                    | 0x2E.2-3                                                                                                    |
| (unused) | unused)                                                                                                    | UNOCC<br>0=Direct;                                                                                                    | 0x21.7                                                                                                    |
| (unused) | (unused)                                                                                                    | 1=RevAction<br>0=Direct;                                                                                                    | 0x7D.3                                                                                                    |
| (unused) | (unused)                                                                                                    | 1=RevAction<br>0=Off;                                                                                                    | 0x7E.3                                                                                                    |
| (unused) | (unused)                                                                                                    | 1=Economizing                                                                                                    | 0x2D.4                                                                                                    |
| (unused) | (unused)                                                                                                    | 0=Off; 1=Defrosting                                                                                                    | 0x36.4                                                                                                    |
| (unused) | (unused)                                                                                                    | 0=Normal; 1= Cooling                                                                                                    | 0x36.2-3                                                                                                    |
| (unused) | (unused)                                                                                                    | 0=Normal; 1=Heating                                                                                                    | 0x36.2-3                                                                                                    |
| (unused) | (unused)                                                                                                    | 0=Normal; 1= Cooling                                                                                                    | 0x36.0-1                                                                                                    |
| (unused) | (unused)                                                                                                    | 0=Normal; 1=Heating                                                                                                    | 0x36.0-1                                                                                                    |
| (unused) | DI 0                                                                                                    | 0=Off; 1= On                                                                                                    | 0x20.5                                                                                                    |
| (unused) | DI 1                                                                                                    | 0=Off; 1= On                                                                                                    | 0x21.5                                                                                                    |
| (unused) | DI 2                                                                                                    | 0=Off; 1= On                                                                                                    | 0x22.5                                                                                                    |
| (unused) | DI 3                                                                                                    | 0=Off; 1= On                                                                                                    | 0x23.5                                                                                                    |
| (unused) | DI 4                                                                                                    | 0=Off; 1= On                                                                                                    | 0x24.5                                                                                                    |
| (unused) | DI 5                                                                                                    | 0=Off; 1= On                                                                                                    | 0x25.5                                                                                                    |
| (unused) | DI 6                                                                                                    | 0=Off; 1= On                                                                                                    | 0x26.5                                                                                                    |
| (unused) | DI 7                                                                                                    | 0=Off; 1= On                                                                                                    | 0x27.5                                                                                                    |
|          | (unused)<br>(unused)<br>(unused) | (unused)(unused)(unused)(unused)(unused)(unused)(unused)(unused)(unused)(unused)(unused)(unused)(unused)(unused)(unused)(unused)(unused)(unused)(unused)(unused)(unused)(unused)(unused)(unused)(unused)(unused)(unused)(unused)(unused)(unused)(unused)(unused)(unused)(unused)(unused)(unused)(unused)DI 0(unused)DI 1(unused)DI 2(unused)DI 3(unused)DI 4(unused)DI 5(unused)DI 6(unused)DI 6(unused)DI 6(unused)DI 7 | $\begin{array}{c c} ON \\ (unused) & (unused) & 0=Off; 1= On \\ 0=AUTO; \\ (unused) & (unused) & 1=FORCED \\ (unused) & (unused) & 0=Off; 1=HEAT \\ (unused) & (unused) & 0=Off; 1=HEAT \\ (unused) & (unused) & 0=Off; 1=HEAT \\ (unused) & (unused) & 0=Off; 1=COOL \\ 0=Normal; 1= \\ (unused) & unused) & 0=Off; 1=COOL \\ 0=Normal; 1= \\ (unused) & unused) & 1=RevAction \\ 0=Direct; \\ (unused) & (unused) & 1=RevAction \\ 0=Direct; \\ (unused) & (unused) & 1=RevAction \\ 0=Off; \\ (unused) & (unused) & 1=RevAction \\ 0=Off; \\ (unused) & (unused) & 0=Off; 1=Defrosting \\ (unused) & (unused) & 0=Normal; 1=Cooling \\ (unused) & (unused) & 0=Normal; 1=Heating \\ (unused) & (unused) & 0=Normal; 1=Heating \\ (unused) & (unused) & 0=Normal; 1=Heating \\ (unused) & DI 0 & 0=Off; 1= On \\ (unused) & DI 1 & 0=Off; 1= On \\ (unused) & DI 2 & 0=Off; 1= On \\ (unused) & DI 3 & 0=Off; 1= On \\ (unused) & DI 4 & 0=Off; 1= On \\ (unused) & DI 5 & 0=Off; 1= On \\ (unused) & DI 6 & 0=Off; 1= On \\ (unused) & DI 7 & 0=Off; 1= On \\ (unused) & DI 7 & 0=Off; 1= On \\ (unused)$ |

#### Units: Note 1:

For DDC units, this is the control mode for Loop #2. 0 = MANUAL; 1 = AUTO For VAV, HP and FC, this is where the OAT is obtained. 0=internal; 1=downloaded

Units: Note 2:

For DDC units, this is the control mode for Loop #1. 0 = MANUAL; 1 = AUTOFor VAV, HP and FC, this is the MODE of the Heating PI Calculation. 0=AUTO; 1=MANUAL

Units: Note 3:

For DDC units, this is the control mode for Loop #0. 0 = MANUAL; 1 = AUTO For VAV, HP and FC, this is the MODE of the Cooling PI Calculation. 0=AUTO; 1=MANUAL

#### Range: Note 1:

For VAV, HP, and FC, this is in degrees F (units). Low Range=0; High Range=255 (byte value). For MUX and DDC types, this scales as per Range: "Note 2"

#### Range: Note 2:

A scaling module is installed on the board for these type of inputs. Please refer to the appropriate Staefa Manual for the Smart-II type. The 255 "count"

range of this input is scaled as the module dictates. However, for DDC types, the top bit is unused, so only 127 counts are available.

Range: Note 3:

For linearized points, this is 0 to 100%

For non-linearized points, this is 0-255 counts (scaling must be done in the host) In either case, use Low Range=0; High Range = 255

Range: Note 4:

Usage: Low Range=0; High Range = 100 (since 0-255 counts maps to 0 to 100%)

Range: Note 5:

Cooling/Heating/Duct/Damper Usage: Low Range=0; High Range = 100 (since 0-255 counts maps to 0 to 100%) For Loop Host Input Values, this is 0-255 counts (scaling must be done in the host). For Remote Temperatures, use range of 0-255 (this number is an integer, in degrees F.)

Range: Note 6:

For setpoints, this is in degrees (VAV/FC/HP). For the DDC, the setpoint is in the units of control (integer, 0-255) If this is used as an offset for Loops in DDC devices, this is a signed value (-127 to +128)

Note that all these tables are for Modbus points (the first two columns specify the Modbus register numbers you will use. For BACnet, the objects have an "Object Type" and an "Instance Number". Well, it is very simple to translate from Modbus to BACnet—just use the following simple "secret decoder ring":

| Modbus Register Set | BACnet Type/Instance # | Comments                        |
|---------------------|------------------------|---------------------------------|
| XX (e.g. 24)        | DO / XX                | Modbus Coils are BACnet DOs     |
| 100XX (e.g. 10021)  | DI / XX                | ModbusBits are BACnet DIs       |
| 300XX (e.g., 30013) | AI / XX                | Modbus Registers are BACnet AIs |
| 400XX (e.g., 40011) | AO / XX                | Modbus Holdings are BACnet AOs  |

For our examples here, we would have four BACnet points , with the following unique IDs: DO #24, DI #21, AI #13, and AO #11.

# Index

(A)larms, 15, 16 (C)ontrol, 13, 14, 19, 20, 21, 22 (C)ontrolled, 15, 16 (D)etail, 16, 17, 18, 19, 20, 21, 22 (D)evices, 15 (H)elp, 13 (M)odbus, 23, 24 (S)elect, 16, 17, 18, 19, 20, 21, 22 (V)erbose, 23 "Control" Menu Options, 19 "Devices" Menu Options, 16 "Point" Menu Options, 17 "Summary" Menu Options, 15 220 or 240 Volts AC, 1 Auto Discovery, 13 BAUD.TXT, i, 10 **Commissioning**, 10 communication statistics, 17 **Connecting to a BACnet/IP Network, 8** CS485, i, 4, 5 **Database Generation, 13** Downloading, i, 10, 12, 14, 24 Ethernet, 4 **Gateway Overview, 9** jumpers, 5, 6, 7 Local Mode, 13

Memory,2 Modbus device numbers, 15 Modbus Master, i, 4 Modbus Network, 1 Modbus Point Mapping, 28 Modbus RTU, 1, 24 NOTE about removing the CS-485, 8 Power, 3 Power Supply, 1 Processor, 2 **Receive File, 25** RS232, 5, 7 RS-232, 1, 2, 4, 5 **RS422 Communications**, 7 RS485, i, 5, 6 Send File, 25 <u>Serial Link</u>, 4 Serial Port,2 Setting up the BACnet System, 27 Setting up the Modbus Driver, 26 Smart II Device Buss, 1 SOCKET.CFG, 12 targeted device, 18 Uploading, i, 10, 14, 24 Watch, i, 13, 23